# Установка образа на АРМ-П

Шаг I.

- Выключить АРМ-П.

- Подсоединить к разъему USBI/USB2 кабель USB с внешним CD-Rom.

- Установить в CD-Rom диск с ПО "Acronis True Image".

Шаг 2.

- Включить АРМ-П (нажать кнопку питания в правом нижнем

углу).

- Кратковременно многократно нажимаем клавишу "F12",

до открытия окна с предложением загрузки с CD-Rom.

Шаг 3.

- Нажать клавишу "I" для загрузки с CD-Rom. Шаг 4.

- Произойдет запуск ПО "Acronis True Image"

Шаг 2.

углу).

Рис I.

True Image<sup>™</sup> 2013 Plus Pack by Acronis®

- Включить АРМ-П (нажать кнопку питания в правом нижнем

- Кратковременно многократно нажимаем клавишу "F12",

до открытия окна с предложением загрузки с CD-Rom.

- Нажать клавишу "I" для загрузки с CD-Rom.

- Произойдет запуск ПО "Acronis True Image"

WWW.ACRONIS.RU

- После загрузки ПО «Acronis True Image» диалоговое окно выглядит как на рис 2.

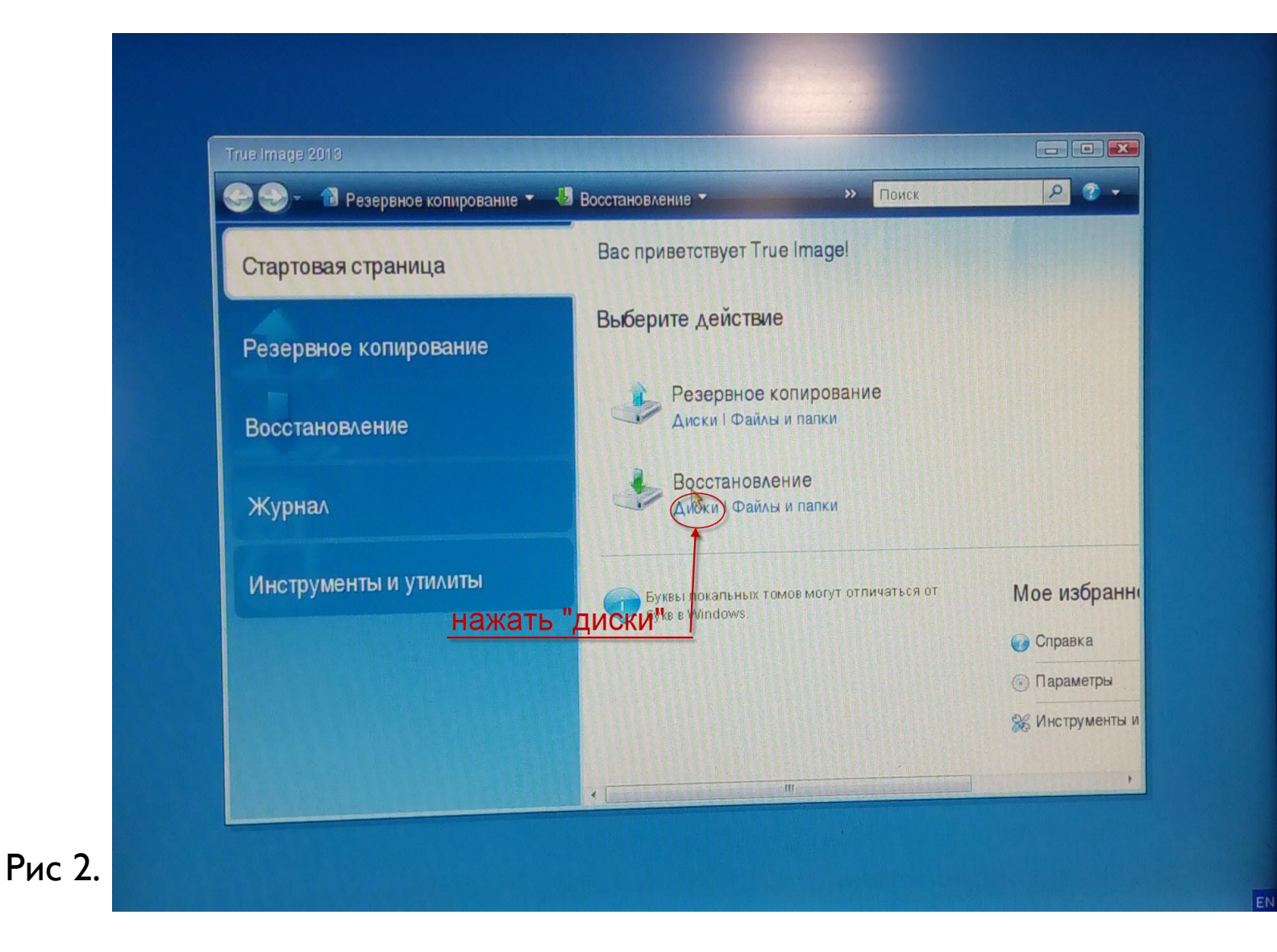

- Выбрать восстановление «Диски»

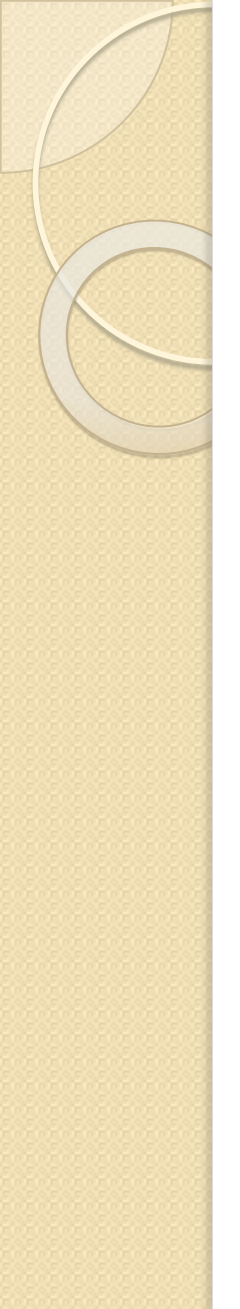

### - Произойдет запуск «мастера восстановления»

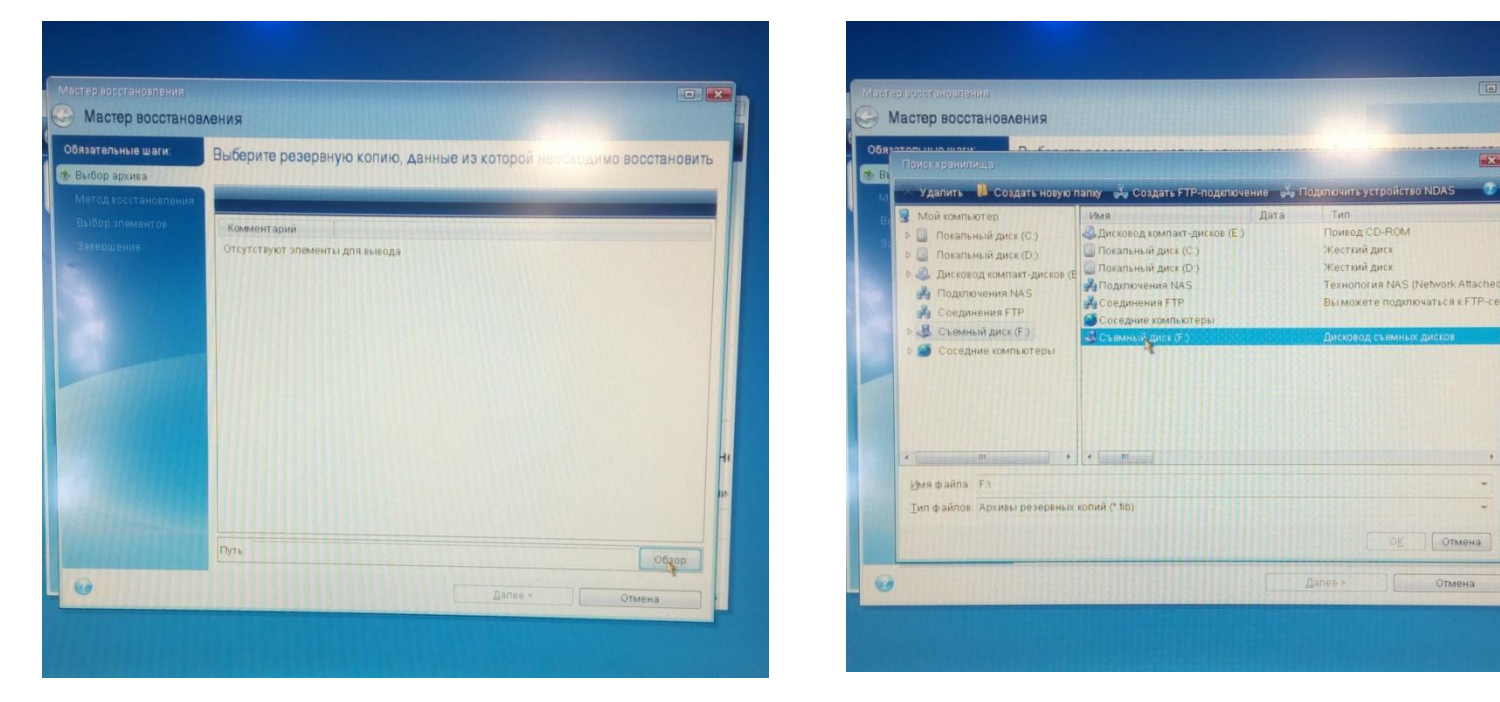

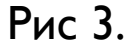

Рис 4.

-Нажать кнопку «Обзор» и выбрать файл образа с расширением « .tib » Рис 3-6.

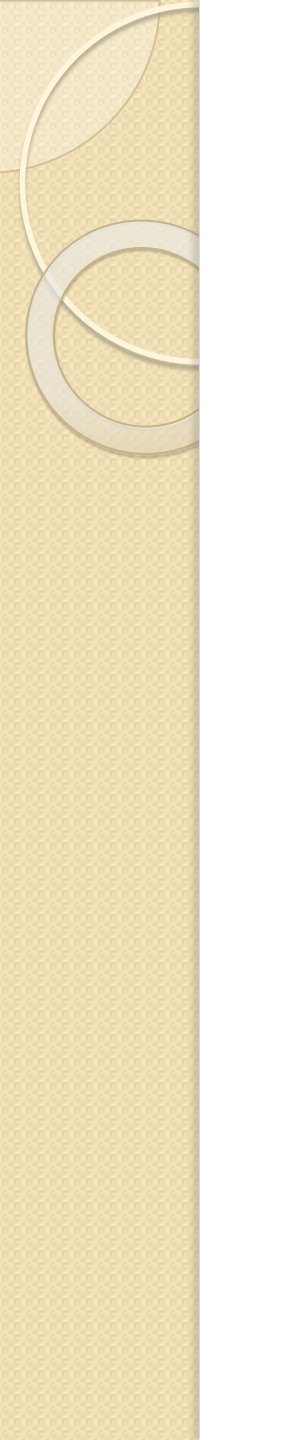

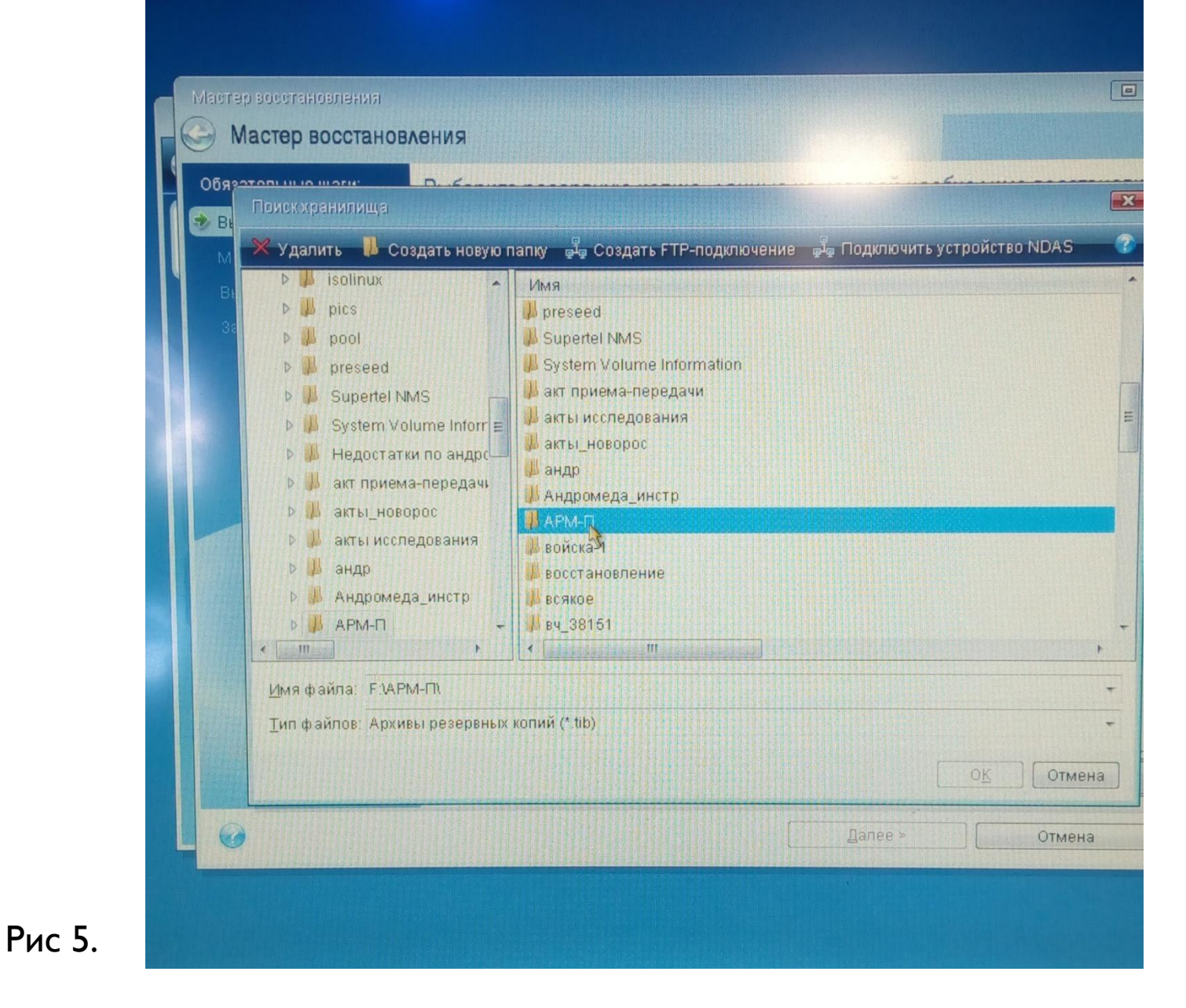

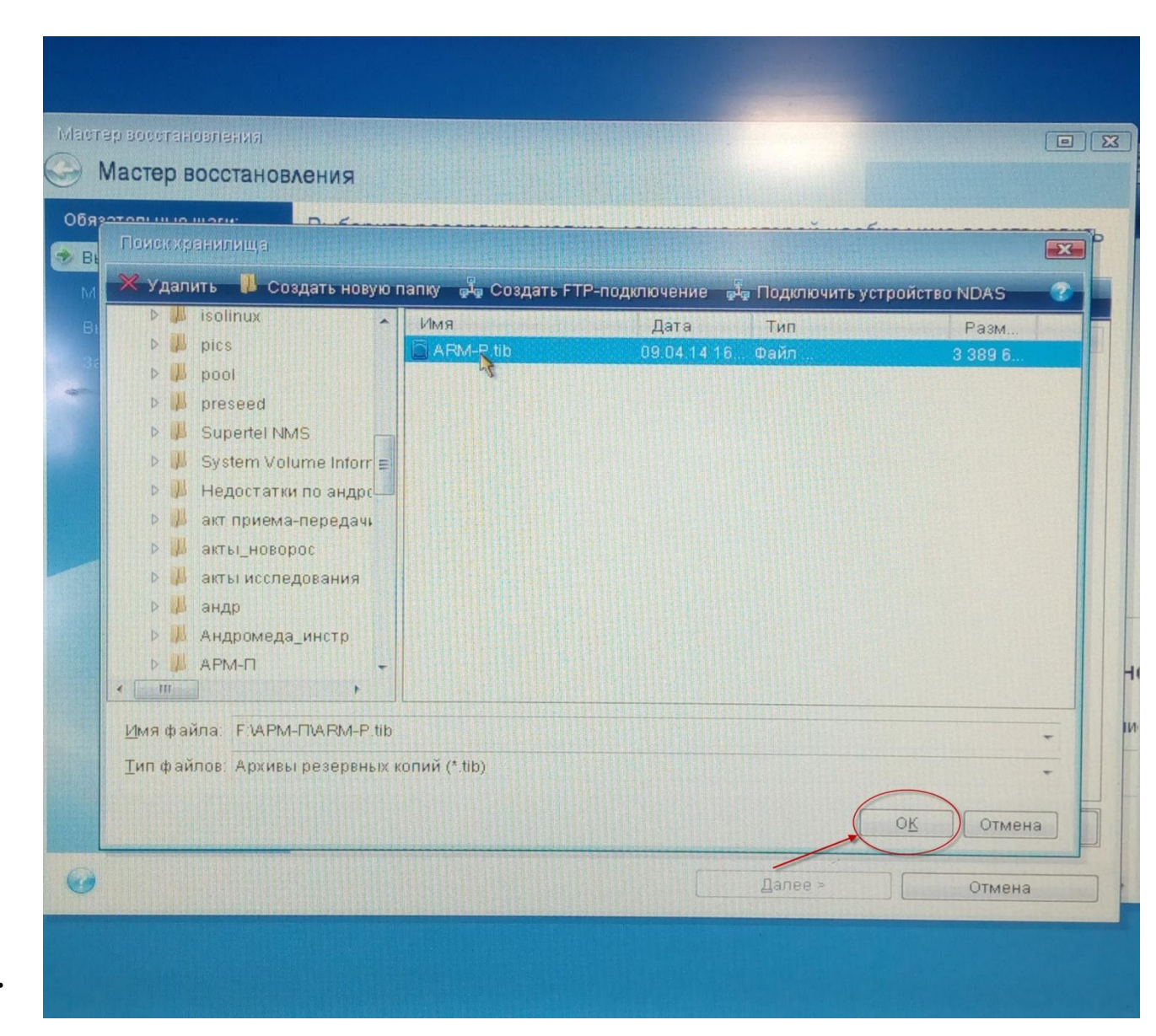

Рис 6.

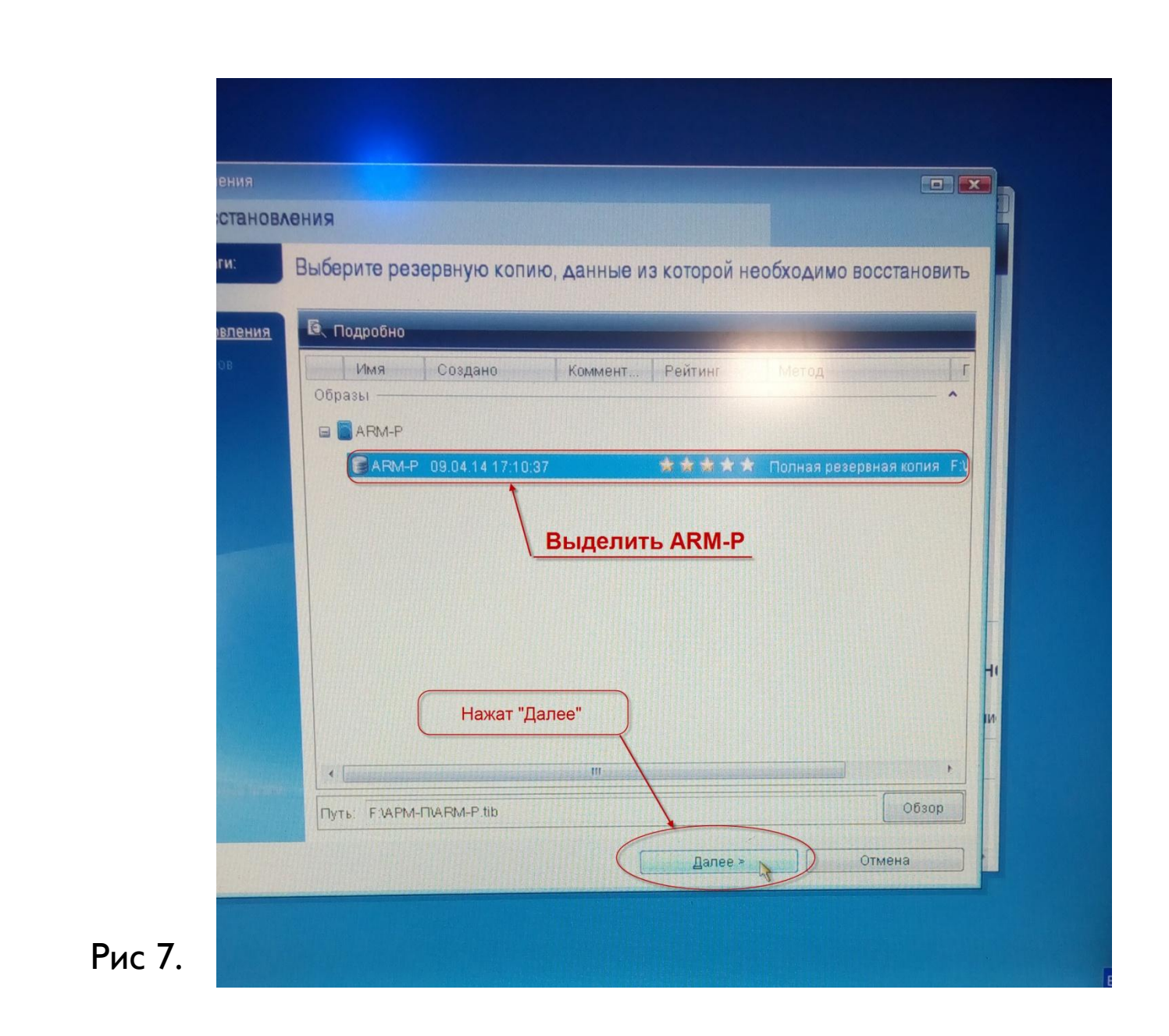

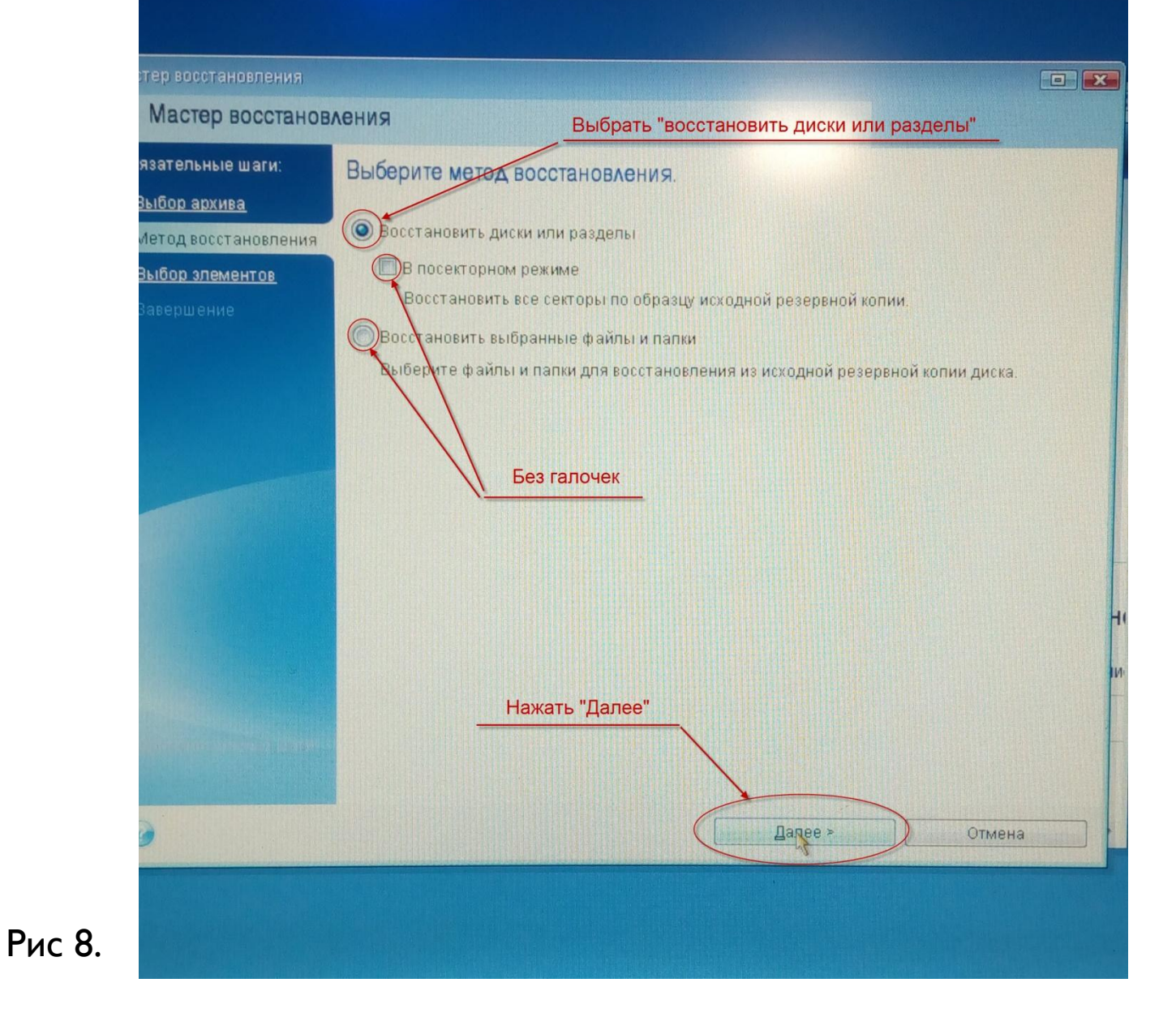

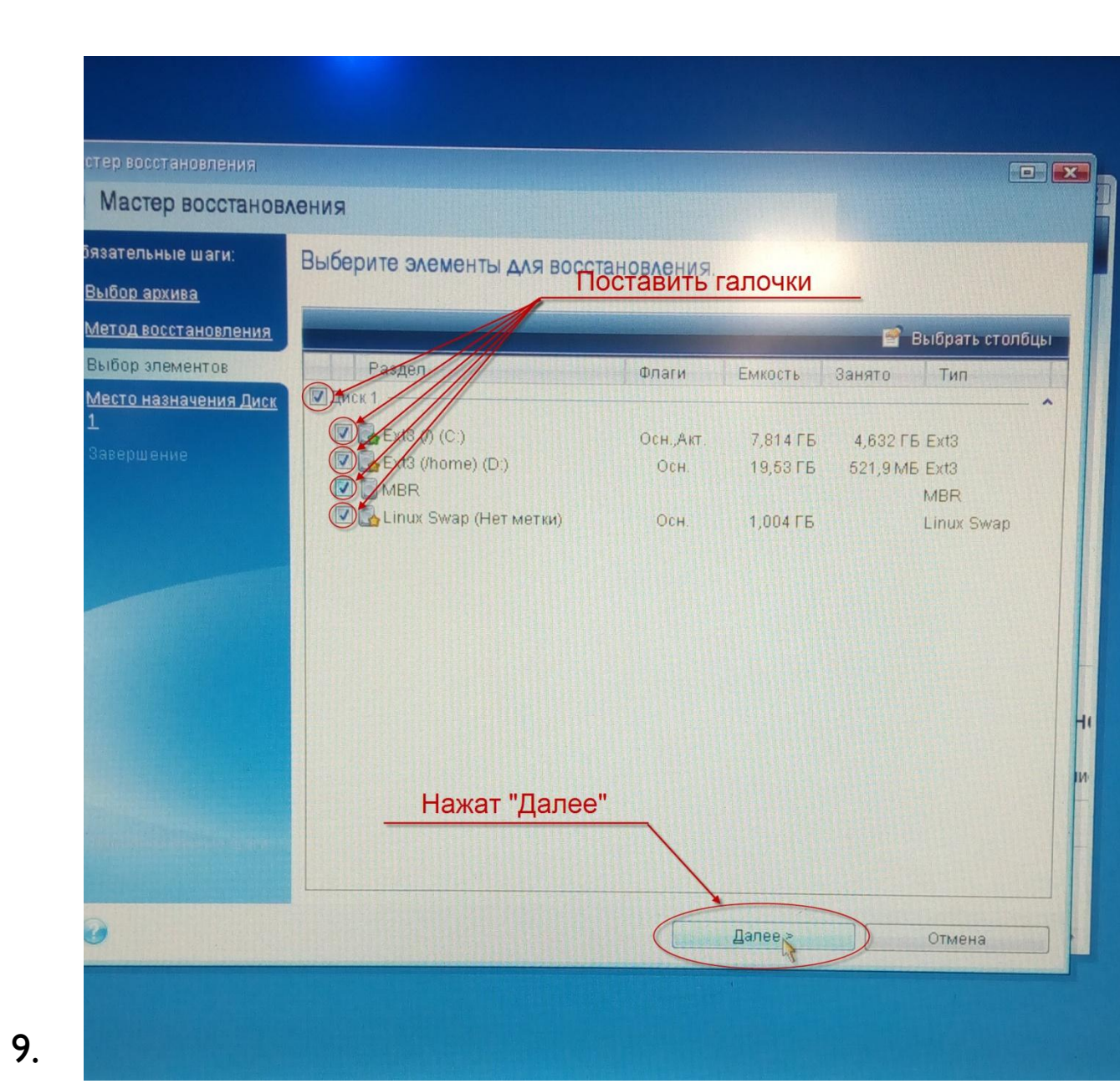

Рис 9.

| 🕒 Мастер восстанов                                                                                                    | кинал                                                                                                    |                                                       |
|----------------------------------------------------------------------------------------------------|----------------------------------------------------------------------------------------------------|-------------------------------------------------------|
| Обязательные шаги:<br>V <u>Выбор архива</u>                                                                                                    | Выберите место назначения Диск 1<br>酯 Свойства диска                                                                                                    | 🖀 Выбрать столбц                                      |
| <ul> <li>✓ <u>Метод восстановления</u></li> <li>✓ <u>Выбор злементов</u></li> <li>✓ Место назначения Диск<br/>1</li> <li><u>Метод восстановления</u></li> <li>Завершение</li> </ul> | Диск Емкость Модель<br>Диск 1 29,82 ГБ InnoLite II 2.5 SATA SSD                                                                                                    | Интерфейс<br>Serial ATA                               |
|                                                                                                    |                                                                                                    |                                                       |
|                                                                                                    | Восстановить подпись диска<br>29,82 ГБ / (С.)<br>7 814 ГБ Ехt3 20,26 ГБ Ехt3                                                                                       |                                                       |
|                                                                                                    | Восстановить подпись диска<br>29,82 гБ /(С)<br>7,814 гБ Ехt3 //home (D)<br>20,26 гБ Ехt3<br>Основной // Логический // Динамический Сона безопасн<br>Нажать "Далее" | ости Acronis Не<br>распределено<br>Не<br>поддерживает |

Установка образа на АРМ-П

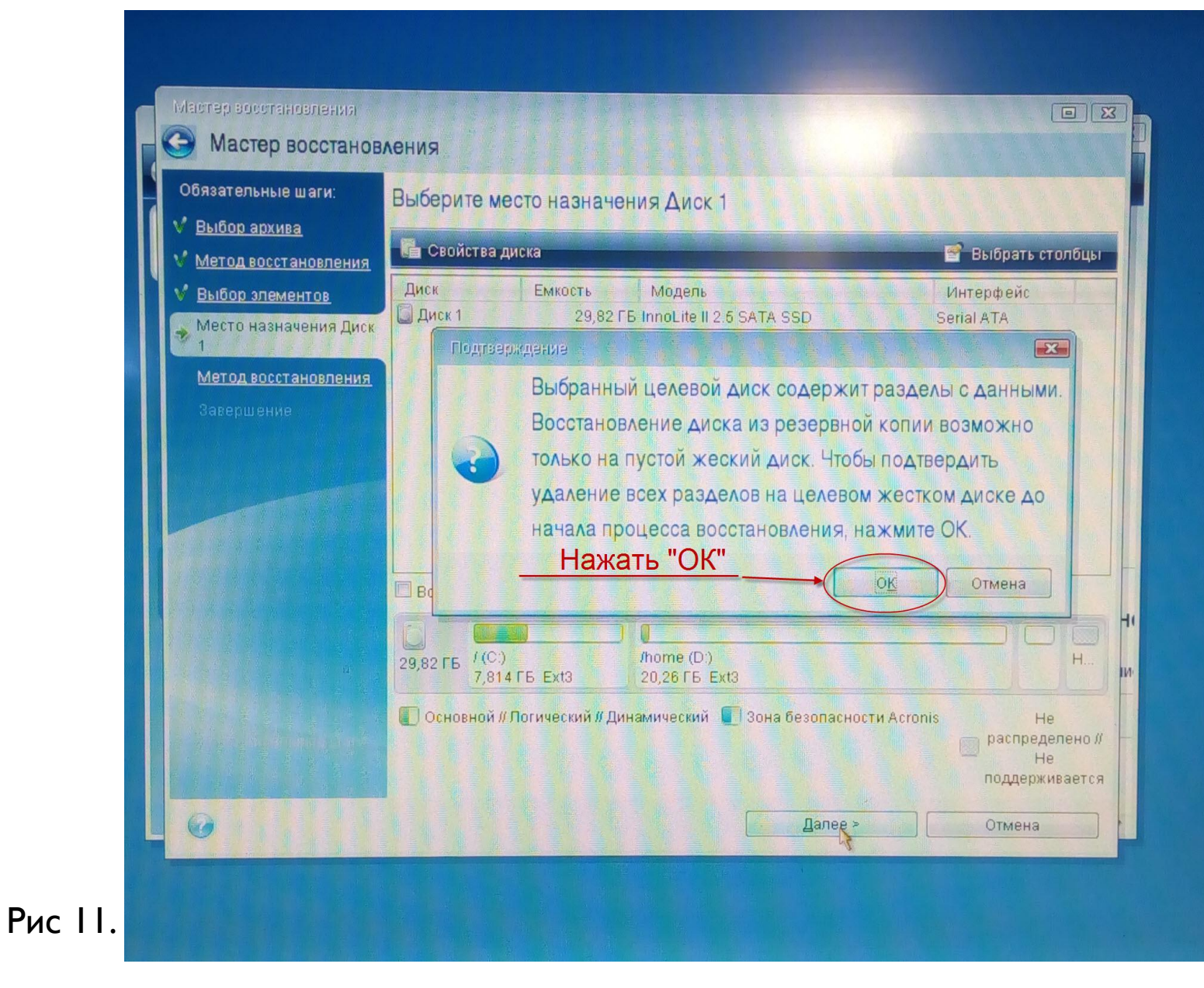

Установка образа на АРМ-П

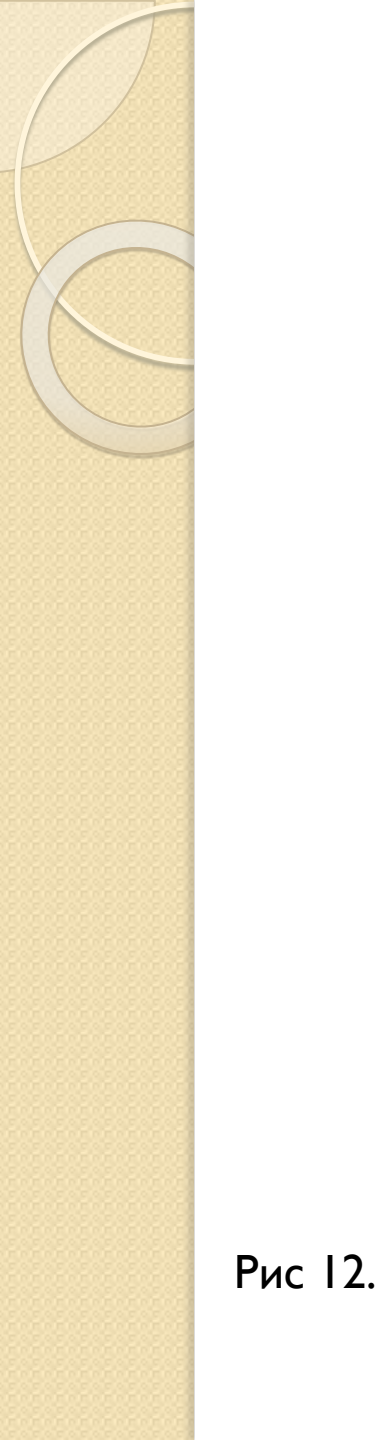

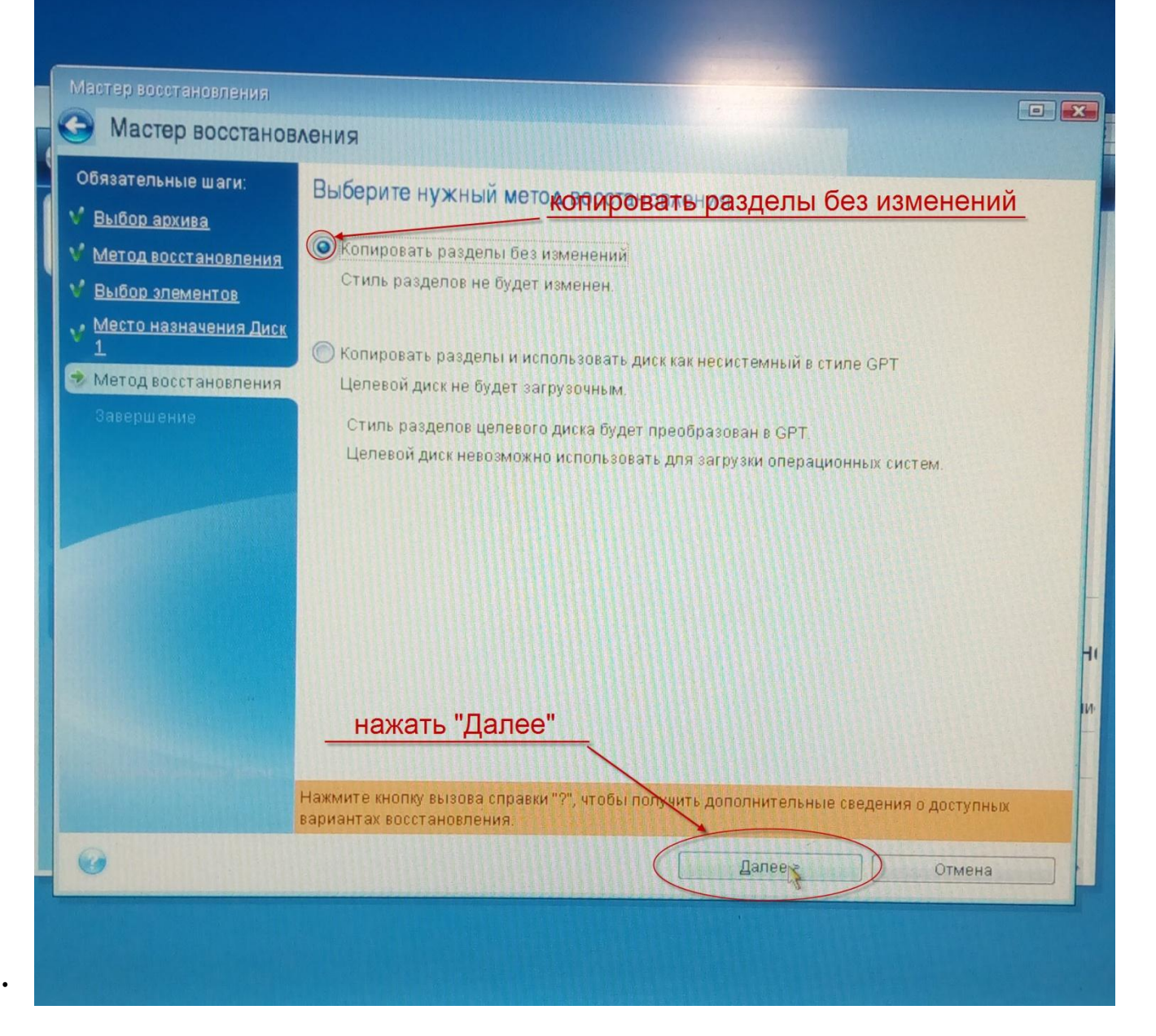

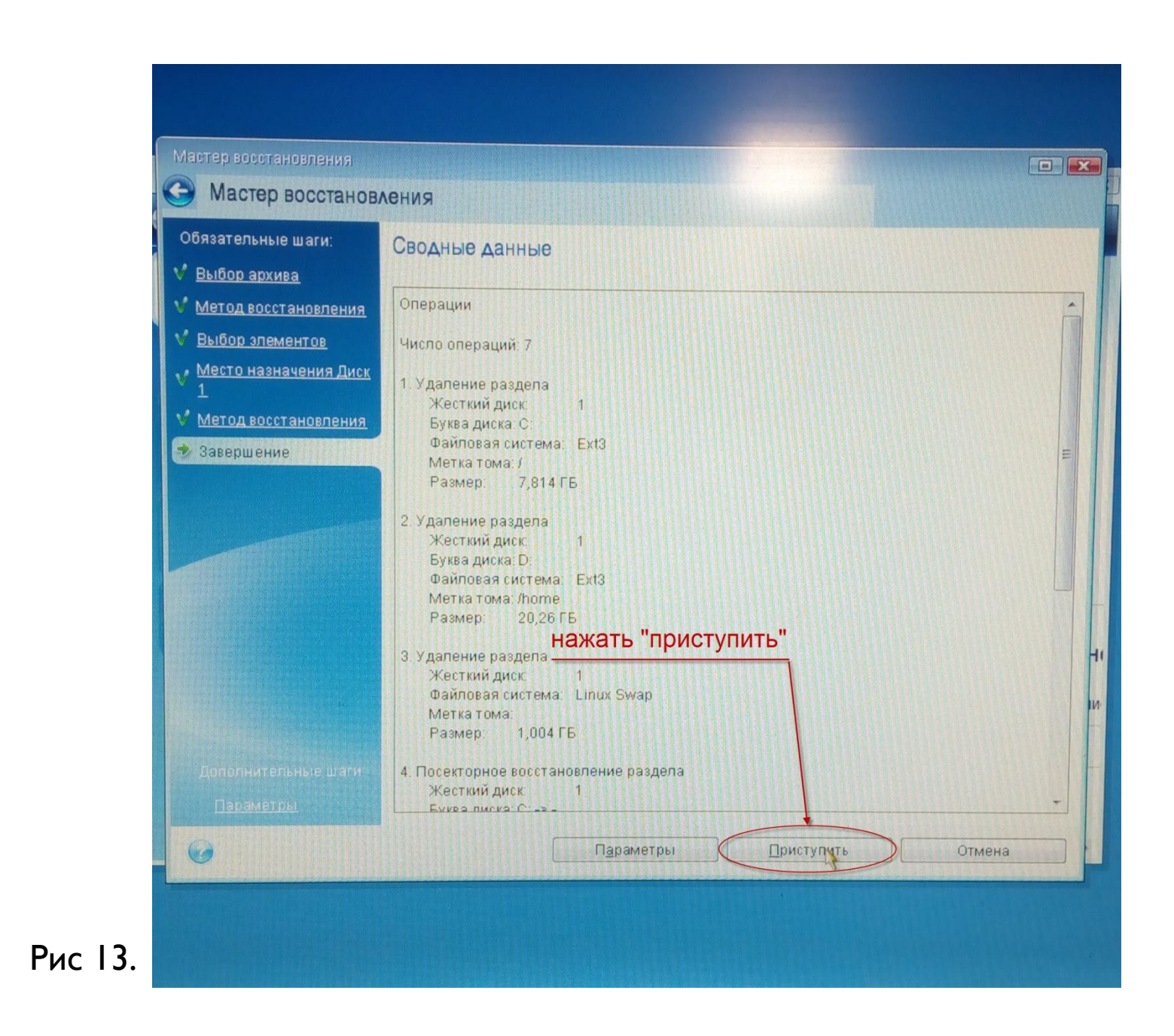

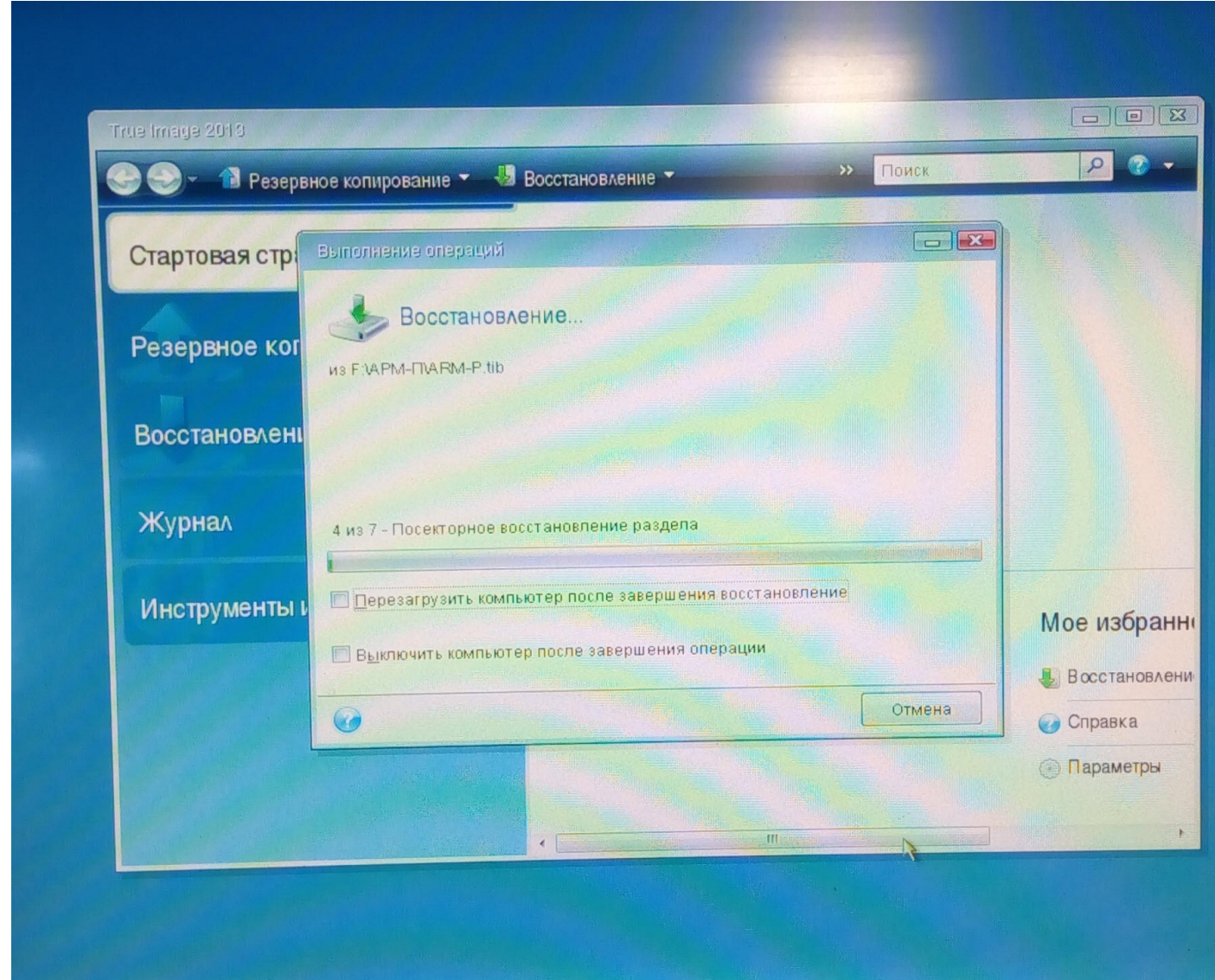

Рис 14.

- Дождаться окончания выполнения операции.

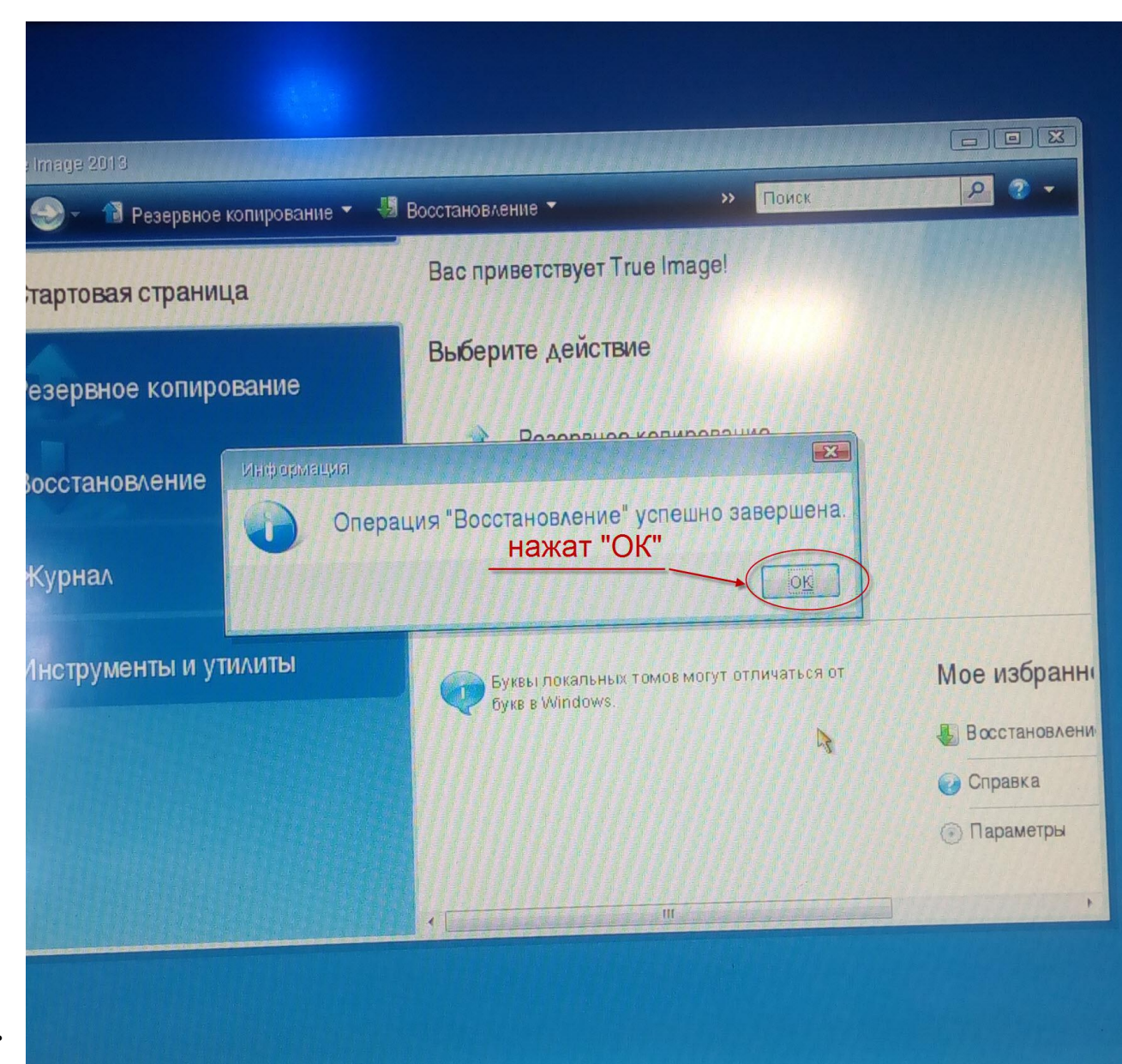

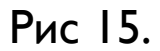

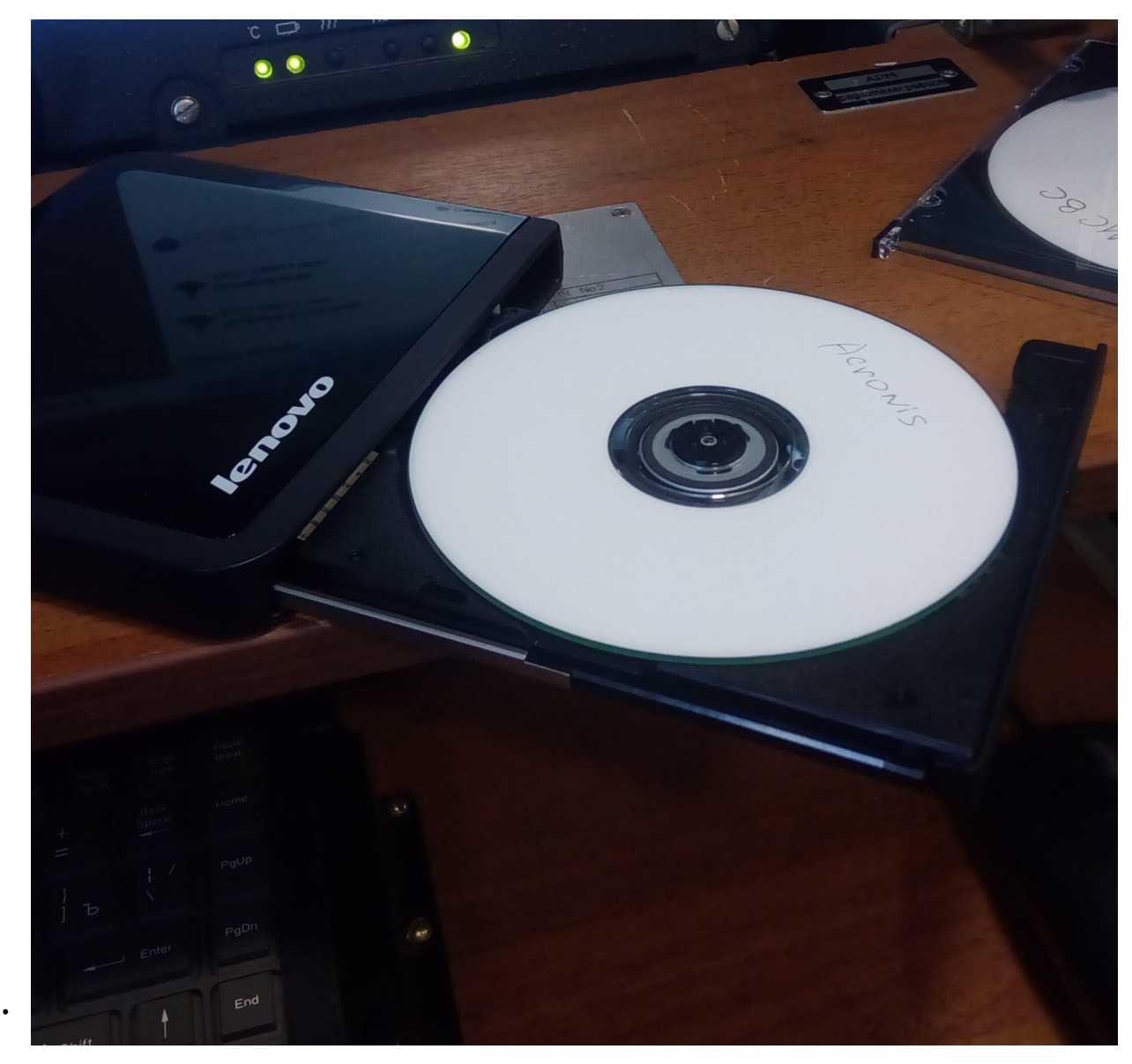

Рис 16.

### Извлеч диск с «Acronis True Image»

Установка образа на АРМ-П

## Восстановление LILO

#### КОРУНД-М

EC1866 BIOS (version pre-0.6.2-20130821\_143710)

Press F12 for boot menu.

Booting from DVD/CD... Boot failed: Could not read from CDROM (code 0003) Booting from Hard Disk...

99 99 QQ 99 99 99 99 99 99 99 99 99 99 99 99 qq 99 99 99 99 99 99 qq qq qq qq 99 99 99 99 99 qq qq 9 99 99 99 99 99 99 99 99 99 99 qq 99 99 99 99 99 99 99 99 99 99 99 99 99 99 99 99 9 99 99 99 99 99 99 99 99 99 99 99

Рис 17. C D 111 RST -0-

Шаг I.

- Вставить в CD-Rom диск с ПО «МСВС» и произвести загрузку с CD-Rom;
- Дождаться загрузки установщика МСВС.

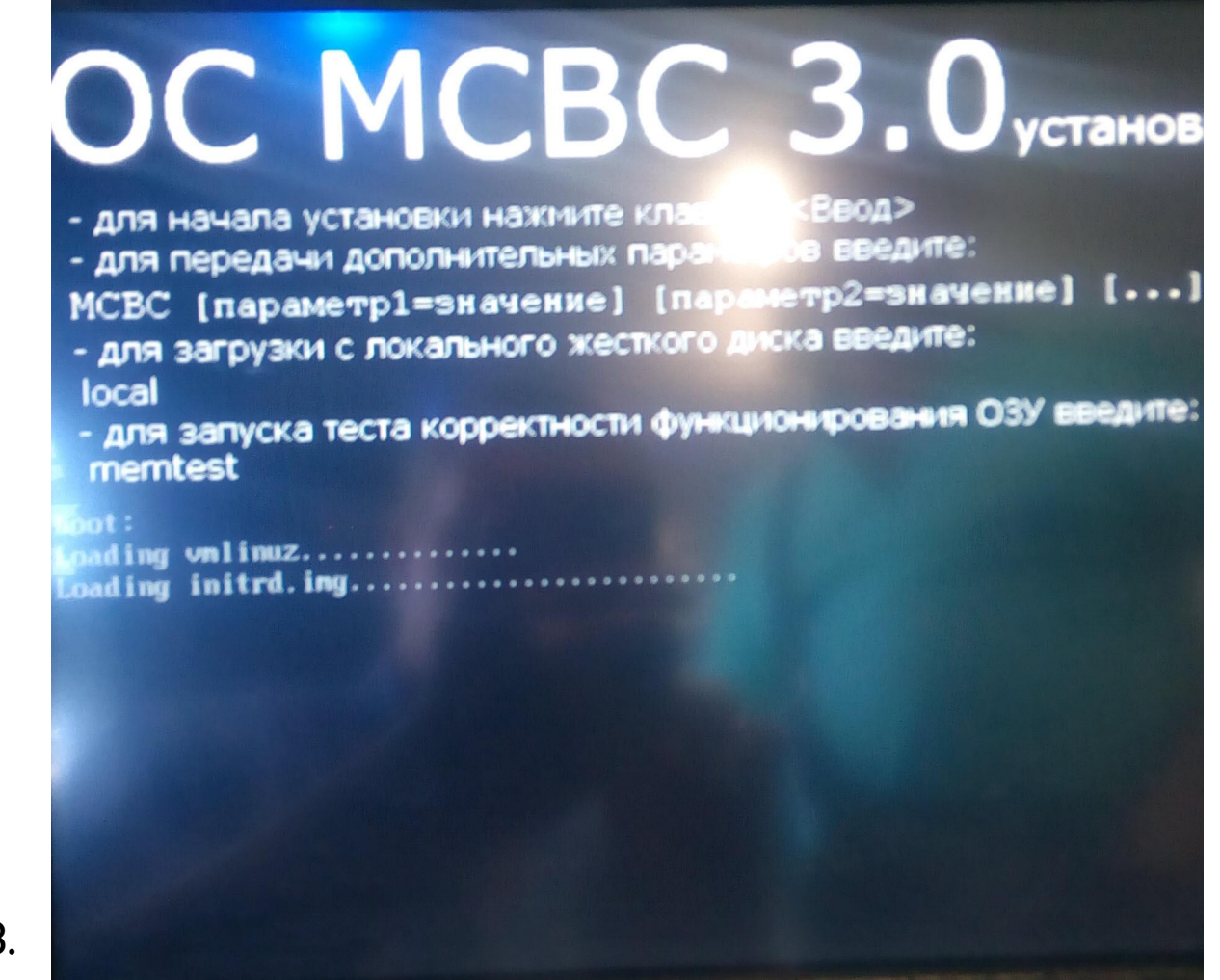

Рис 18.

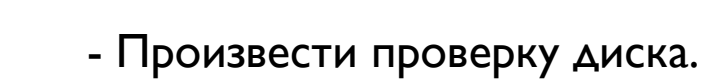

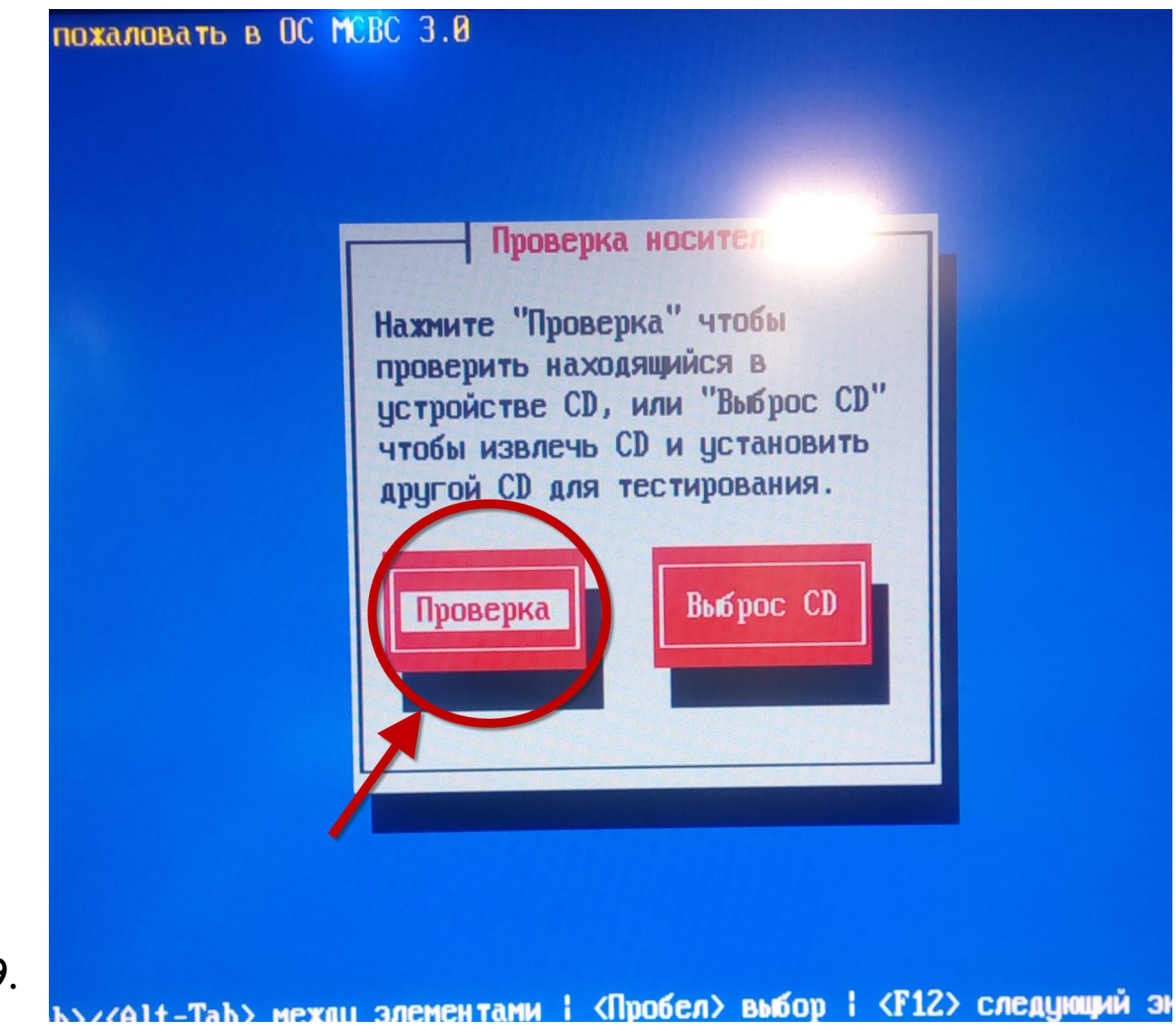

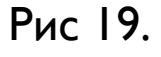

- Ход

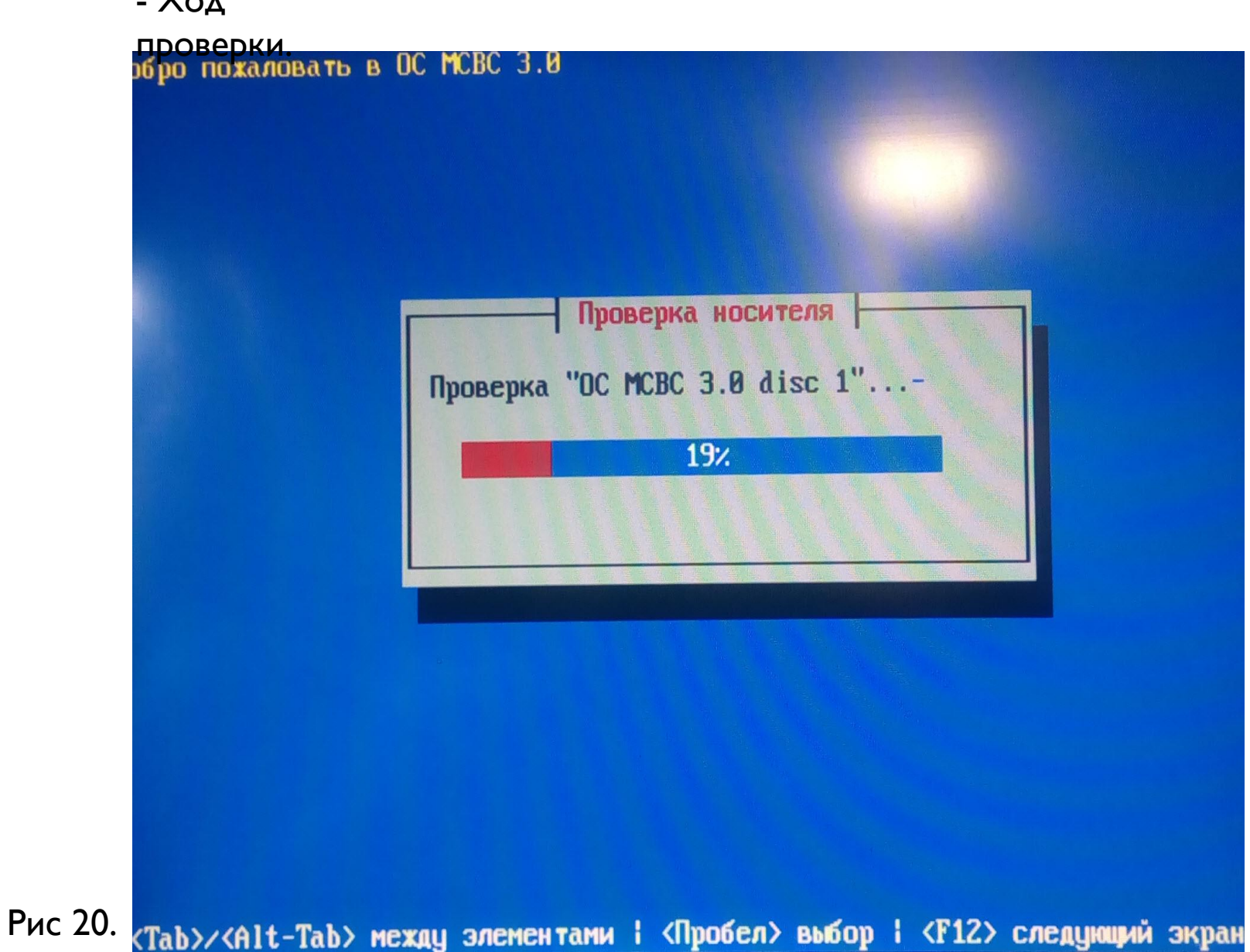

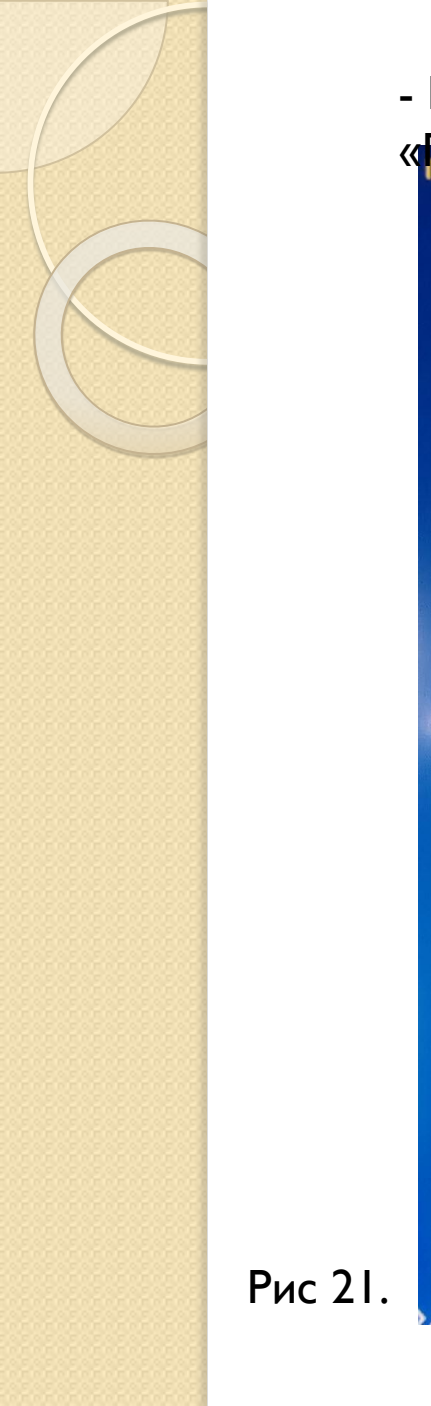

### - По окончании проверки нажать

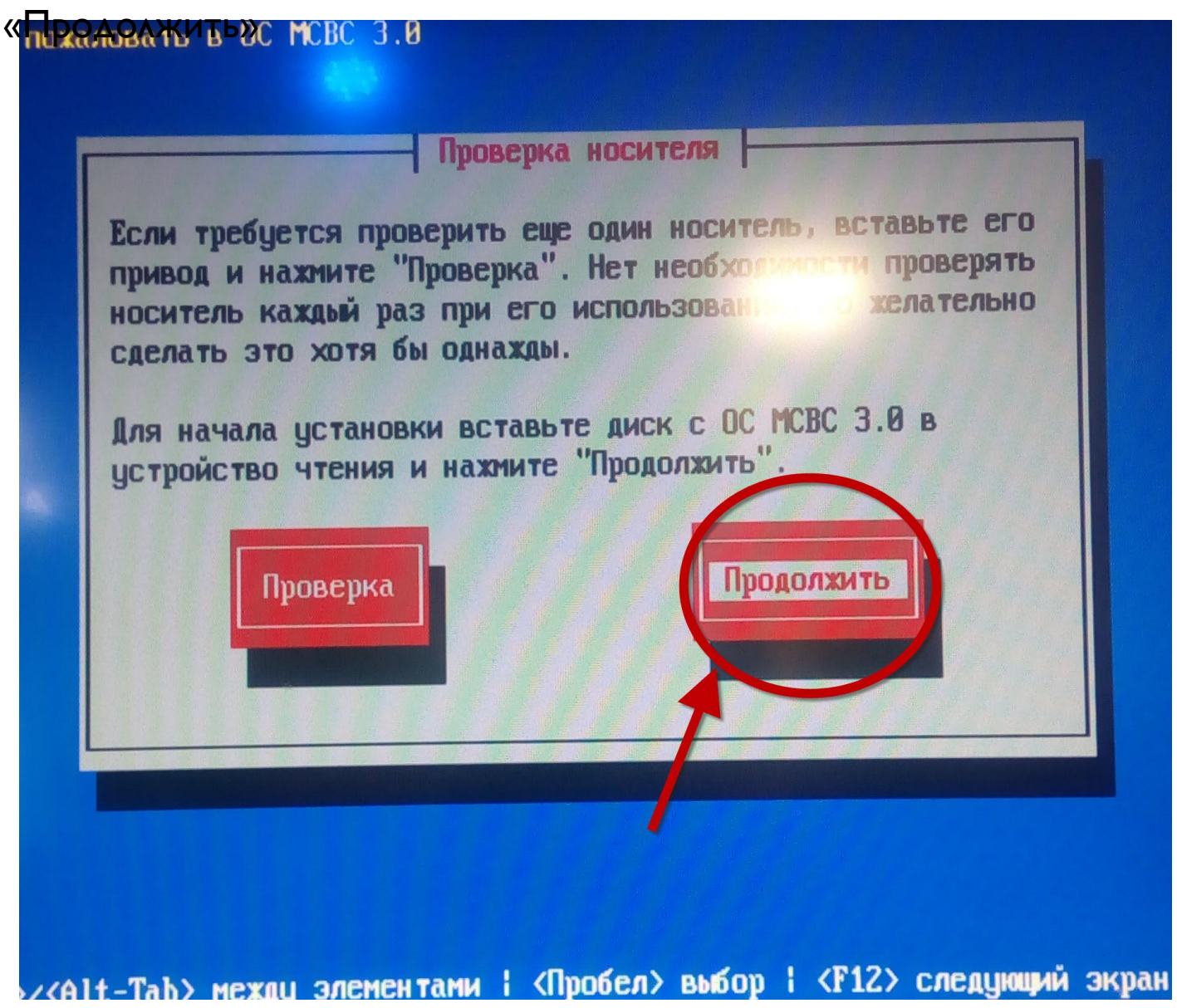

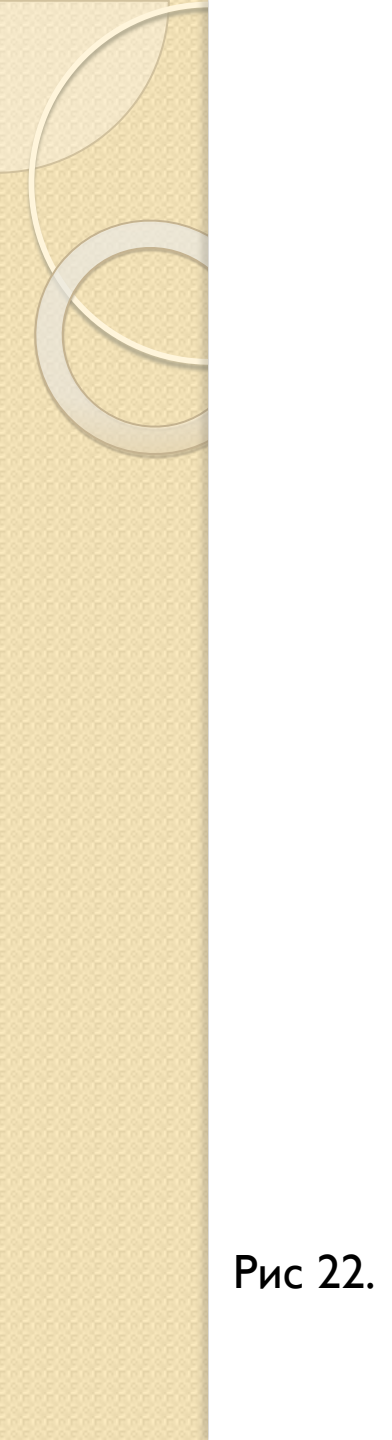

онструкторское бюро

Запускается программа установки ОС МСВС 3.0 - подождите пожалуйста... Определение типа видеокарты: intel Определение типа монитора: Определение невозможно

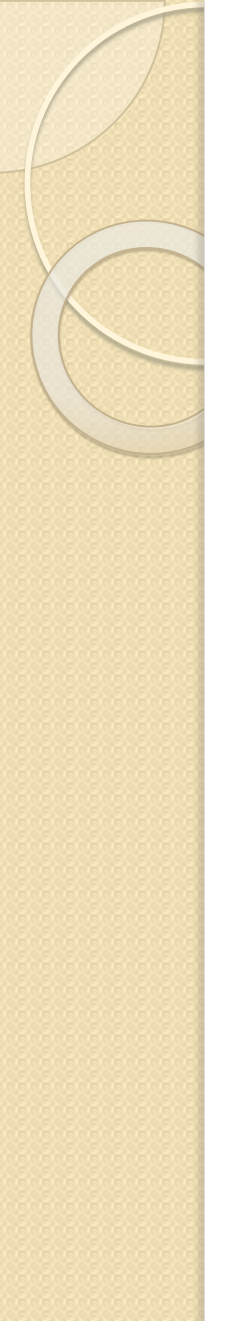

### Чстановка ОС MCBC 3.0

### OC MCBC 3.0

**Добро пожаловать в программу установки СС МСВС 3.0**?

Перед началом установки необходимо внига гольно прочитать документ "ОС МСВС 3.0. Руководство системного программиста"! Процесс установки состоит из последовательности шагов, представленных диалоговыми окнами. Для принятия выбранных в диалоге установок следует выбрать "Да", для возврата к предыдущему диалогу следует выбрать "Назад". Значения параметров, предлагаемые по умолчанию, соответствуют оптимальному сценарию установки.

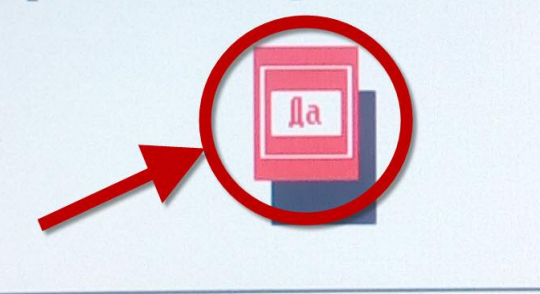

Рис 23. (Tab>/(Alt-Tab> между элементами | «Пробел» выбор | «F12» следующий экран

- Дойдя до «Разбиения диска» нажать «Alt» + «F2» для входа в консольное окно.

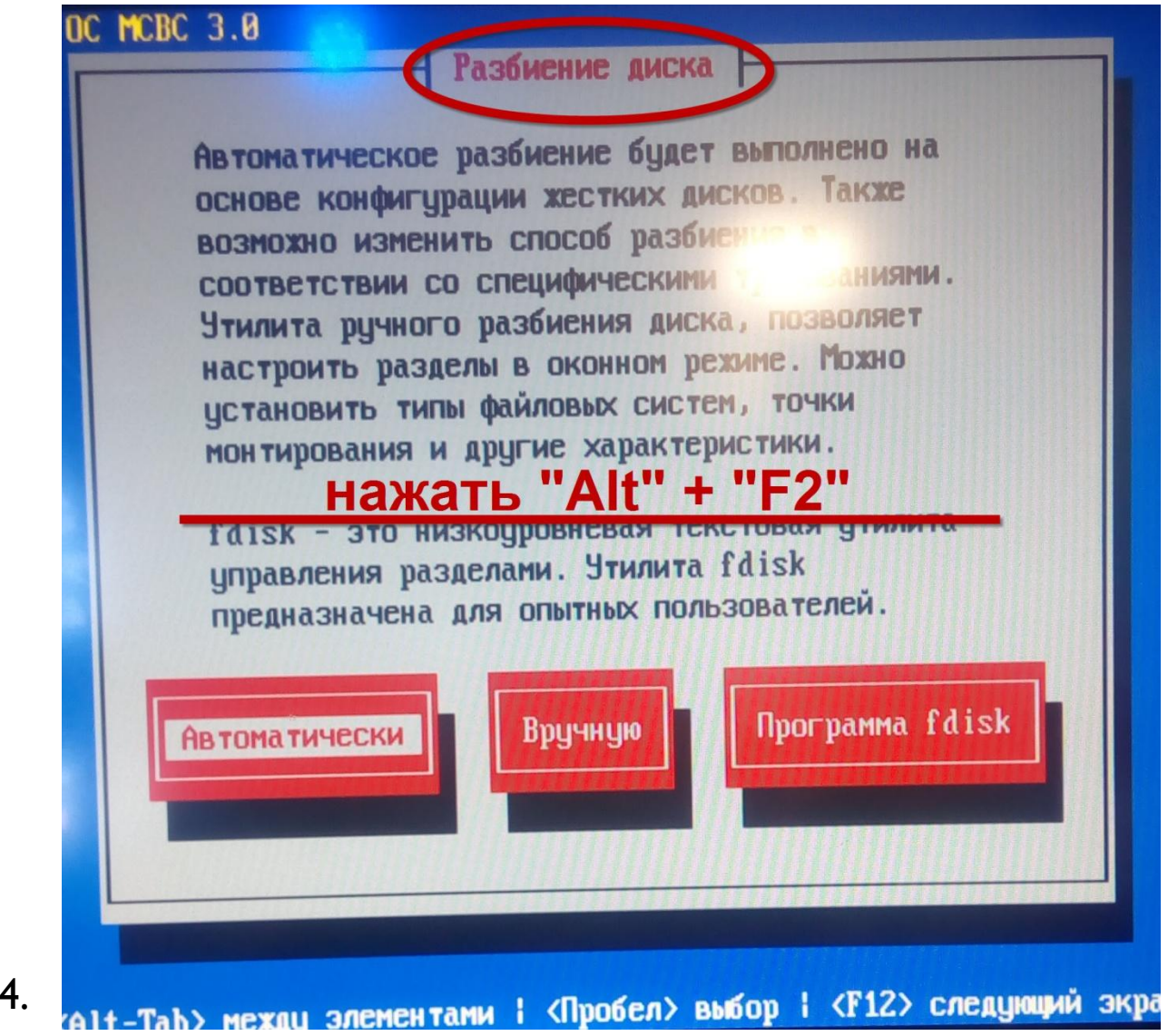

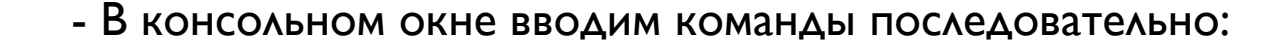

mkdir qqq mount /dev/sdal qqq chroot qqq /sbin/lilo exit

mkdosfs mkfs mkfs.ext3 mke2fs mkfs.cramfs mkfs.msdos -/bin/sn 3.00# mkdir qqq -/bin/sh-3.00# mount /dev/sda1 qqq -/bin/sh-3.00# chroot qua sh-3.00# /sbin/lilo Warning: '/proc/partiti does not e Warning: Unable to determine video ada Added MCBC \* Added MCBC-up 2 warnings were issued. sh-3.00# exit exit -/bin/sh-3.00#

mkdir mkfifo mkfs.ext2

/bin/sh-3.00# mk

Рис 25.